# 手書きレポートをクラウド上のフォルダへ効率的に

## アップする安価に実現可能な手法

武井 加代\*1, 大山 章博\*1, 宮崎 誠\*1, 冬木 正彦\*1, 福森 貢\*1, 植木 泰博\*2

\*<sup>1</sup> 畿央大学 教育学習基盤センター, \*<sup>2</sup> ニュータイプシステムズ株式会社 k.takei@kio.ac.jp

概要:レポート用紙にマークシートによる学籍番号を付与することで,スキャナで読み取った PDF ファイル中の手書きでマークされた学籍番号を認識してファイル名の一部として自動的に付与し, クラウド上に準備された学生個々のフォルダ (Office365 チームサイト) にアップロードする効率的 な手法を開発した.スキャナ,マークシート処理(OMR)アプリケーション, Excel のマクロで実現 でき,安価に導入可能である.

### 1 はじめに

教職課程や医療・看護系の学科では、実習科 目にて体験や経験を通じた教育が実施されてい る. 畿央大学(以下,本学)においても,紙に よる手書き実習レポートを提出させることで, 教育実習や看護実習等を通じての目標や気づき について学生自身が振り返る機会を設けてい る. 教員や実習指導者は、紙媒体の実習レポー トに助言や指導コメントを手書きして、学生一 人ひとりに返却しているが、その後の学習や実 習の改善に活用することはこれまで行ってこな かった.そこで、今後、学習のエビデンスとし てeポートフォリオに活用できることを期待 し、添削済みの実習レポートを返却前にスキャ ンし、PDF ファイルとして保存する取り組み を始めた[1]. PDF ファイルの保存先は、本学 で導入済みである Microsoft Office365 for Education にて提供されているクラウドストレ ージ SharePoint Online(チームサイト)上のフ オルダである[2]. しかし、単にスキャンしただ けでは、PDF ファイルに学籍番号等の学生情 報を付与できない、また、ブラウザにて学生 個々のフォルダにアップロードすると膨大な手 間と時間がかかってしまう等の問題があること が判明した.そこで,担当職員にて教員より預 かった手書き実習レポートを PDF ファイル化 し,クラウド上のフォルダへ効率的にアップロ ードする安価に実現可能な手法を開発した.

### 2 目的および前提条件

教員により預かった添削済みの手書き実習レポ ートを PDF ファイルとして、クラウドストレー ジ上の学生個々のフォルダ(Office365 チームサ イト)に効率的にアップロードするのが目的であ る.前提条件として、クラウドストレージ上には すでに学生個々のフォルダを作成済であり、担当 職員と教員にはフルコントロールの権限、学生 個々のフォルダには当該学生の投稿権限を持たせ ておく.新たなシステム導入などはせず、すでに ある学内のスキャナ等の情報機器を用いて事務作 業の範囲つまりアプリケーション操作で完結する レベルで実現する.また、実習について従来通り 紙媒体での手書き実習レポートによる教育、指導 方法は一切変えず、従来のままとするよう配慮し た.

### 3 既存手法

紙媒体のレポートや試験問題を PDF ファイル に変換して活用する手法としての次のような報告 がある.それぞれのシステムの特徴を表1に示 す.

| 名称             | 有償/無償           | 埋め込みコード          | 保存場所                  |
|----------------|-----------------|------------------|-----------------------|
| 飛ぶノート          | 無償<br>(要手続き)    | マークシート/バーコード     | Mahara                |
| pdf2submission | 無償<br>(オープンソース) | QR コード           | Moodle                |
| 授業支援ボックス       | 有償              | MISTCODE/ QR コード | Moodle/Sakai/WebClass |

表1 手書きレポートの PDF ファイル化と教育での活用システム

「飛ぶノート\*」は、酪農学園大学学生支援プ ログラムで開発されたシステムである. e ポート フォリオシステムの Mahara と連携して,スキャ ナで読み込んだ手書きレポートにマークシートも しくはバーコードで学生情報を埋め込むことで PDF ファイルを学生個人のページに一括アップ ロードすることができる.飛ぶノートを紹介して いるサイトには無償で利用する手続きの案内があ る一方、「飛ぶノートのインストールと利用まで のステップには、学内 LAN に接続したサーバー の設定、Linux、Mahara のインストールの後 に、ツールのインストールやバージョン管理など ハードルがいっぱいです。それでも挑戦される先 生からご連絡をいただいています。」との記載が あり、「飛ぶノート」を稼働させるのは容易では ないようである.

「pdf2submission<sup>†</sup>」は、熊本大学の喜多敏博 教授が開発した Moodle プラグインである.オー プンソース CMS である Moodle と連携して、手 書きのレポートや試験問題に学生毎の学生情報と 課題情報を埋め込んだ QR コードの印刷された表 紙を付け、スキャナ等で PDF ファイルにするこ とで、Moodle 上で学生の個人の課題提出ファイ ルとして自動処理することができるようになる.

「授業支援ボックス<sup>‡</sup>」は、富士ゼロックスの 製品である.複合機を使って解答用紙を印刷し、 一括してスキャンすることで、Moodle や Sakai 等の CMS/LMS の課題提出ファイルとして自動 処理することができる.学生情報については手書 きされた情報を OCR により読み取るが、課題情 報については,独自符号化技術 MISTCODE または QR コードで埋め込まれる.

### 4 採用する手法の検討

### PDF ファイルへの学籍番号の埋め込み手法

今回,実習レポートを PDF ファイル化するに あたって学籍番号を埋め込む必要あるため,情報 を埋め込む手法を検討した.

#### バーコード/QR コード

バーコードや QR コードは, マークシートに比 べて印刷面が小さく, より多くの情報を埋め込む ことが可能である.しかし, コードの作成には PC 等を使って学生個別に生成しなくてはならな い.よって, CMS/LMS ではなく既存の手書きレ ポートによる教育方法を前提とした場合, PDF ファイルへの学籍番号の埋め込みにバーコード /QR コードを採用するのは, 次のような理由によ り適さないと判断した.

・バーコード/QR コードをレポート用紙に印刷すると、レポート用紙を一斉に配布することができず、学生個別に配布することになる.

・学生自身にバーコード/QR コード付きのレポート用紙を印刷させることも考えられるがレポートの実施が煩雑になってしまう.

・バーコード/QR コードをシールにして学生に配 布しておき、レポート用紙に貼付して提出させる 方法も考えられるが、学生へのシール貼付の指 導、貼付忘れ対策、紛失対策等が必要であり徹底 は難しい.

### OCR

OCR は、事前に学生個別の埋め込み情報を生成 する必要がなく、学生の手書きの情報を直接読み

<sup>\*</sup> 飛ぶノート, http://www.carrier-

port.jp/mahara/view/view.php?id=783

<sup>&</sup>lt;sup>†</sup> pdf2submission,

https://moodle.org/plugins/view.php?plugin=block\_pd f2submission

<sup>\*</sup> 授業支援ボックス,

 $http://www.fujixerox.co.jp/product/mf_etc/class_box/index.html$ 

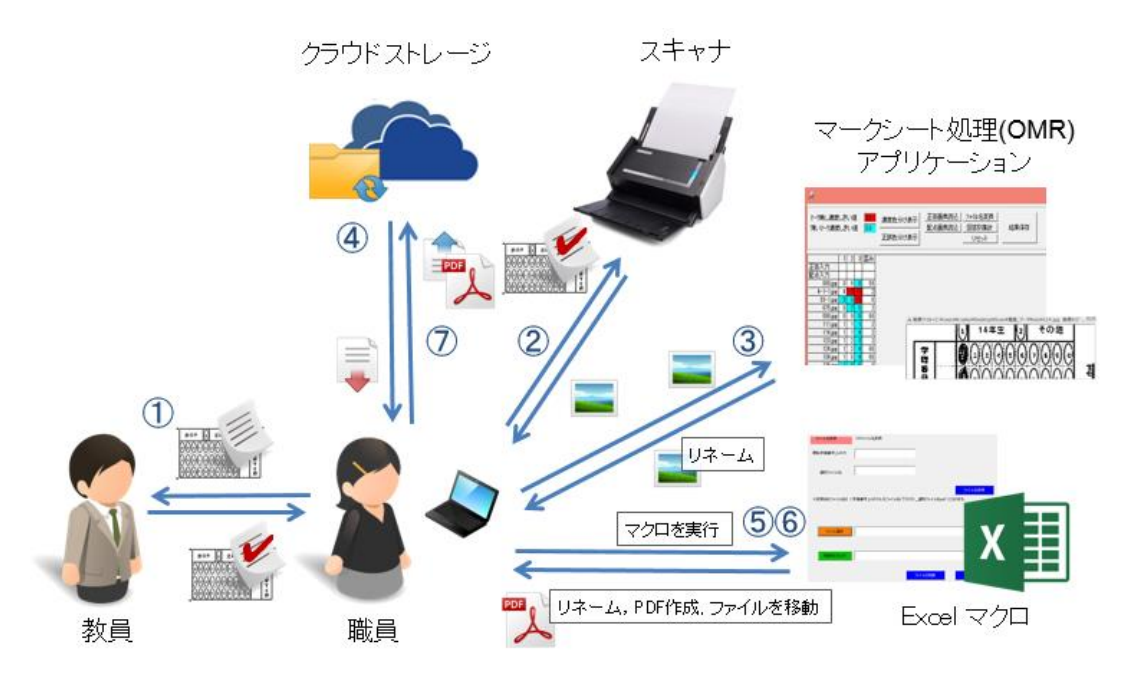

図1 手書きレポートのクラウドストレージへのアップロード概要

取るため理想的な技術であると考えられる.しか し、もし手書きレポートに OCR を導入した場 合、学生の手書き文字に対しての読み取りの精度 が不安視されたため、PDF ファイルへの学生番 号の埋め込みには適さないと判断した.

### マークシート

マークシートは,バーコードや QR コードと比 べると印刷面積が大きいため,印字スペースの確 保が必要であるが,事前に学生個別の埋め込み情 報を生成する必要がなく,学生がマークした情報 を直接読み取るため,手書きレポートに適した技 術であると考えられる.また,マークシートは学 生にとってもすでに馴染みがあり,マークシート に関する指示や説明等も不要である.よって,マ ークシートによる情報の埋め込み手法を採用し た.

# ブラウザによる学生個々フォルダへのア ップロードの代替手段

チームサイトのフォルダは、OneDrive クライ アントをインストールすることで、Windows の エクスプローラに同期することができる.よっ て、同期したローカル上のチームサイトフォルダ にファイルを配置するだけで、容易にクラウドス トレージ上のチームサイトフォルダにファイルを アップロードすることが可能である.作業用端末 には、OneDrive をインストールし、同期の設定 を行った.

### マクロの活用

PDF ファイルより読み取った学籍番号を含ん だファイル名へのリネームや、ローカル上のチー ムサイト学生個別フォルダへのファイルの移動な どは Excel に組んだマクロにてツールを作成し た.

# 5 手書きレポートのクラウドストレー ジへのアップロード概要

### 利用している機材およびアプリケーション等

- 作業端末: Surface Pro2 (Windows8.1)
- ・ スキャナ: ScanSnap iX500
- マークシート処理(OMR)アプリケーション:
   Area61 マークリーダ Ver. 3.0.8
- マクロの作成・実行: Excel 2013

今回,新たに購入したのはArea61 マークリー ダ(¥12,938)のみであり,作業端末やスキャナ は,学内で利用可能なものを使用した.全体を合 わせても 10数万円で実現可能であり,スペック 等を考慮してもっと安価に構成することも可能で ある.

### 実習レポートをアップロードする手順

本手法の概要を図1に示す.

 レポート用紙の空きスペースにマークシート 欄を追加する

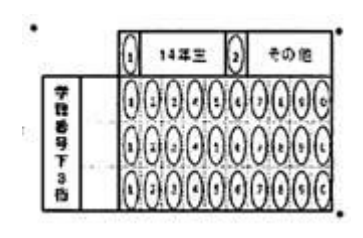

### 図2 学籍番号読み取り用マークシート

| ファイル名変換        | C≭ファイル名変換                                                        |
|----------------|------------------------------------------------------------------|
| 開始学籍番号上45%     |                                                                  |
| 識別ファイル名        |                                                                  |
| ※変換後のファイル名は [: | <mark>ファイル名変換</mark><br>学籍番号上4558元ファイル名(下355)_歳別ファイル名pdf](たび)ます。 |
| ファイル選択         |                                                                  |
| 移動先フォルダ        |                                                                  |
|                | ファイルの移動 システム終了                                                   |

図3 ファイル名称変更および移動マクロ

レポート用紙は Word で作成されていたため, 空きスペースに学籍番号読み取り用画像(図 2)を 掲載した.マークシートには入学年度と学籍番号 下3桁の必要最低限の情報に限定することで,マ ークシートの専有面積を縦 2.5 cm×横 3.5 cmの大 きさに収めた.

② 実習レポートをスキャンする

学生の手書き実習レポートに教員が助言や指 導コメントを書き加えたものを ScanSnap iX500 を使って一括してスキャンする.スキャン時に実 習レポートの上下の向きは気にする必要がなく, スキャンすると ScanSnap が向きを自動で揃えて くれる.また,Area61 マークリーダでマークシ ートを読み込む必要があるため,スキャン画像の 保存形式は Jpeg 等の画像ファイルにする必要が ある.

③ 実習レポート画像をマークシート処理する

Area61 マークリーダを使って実習レポート画像を読み込むと読み取り結果が CSV ファイルとして出力される.また読み取り結果を使ってファイル名を一括変換する機能を使い、実習レポート画像のファイル名を学籍番号下3桁にする.

- ④ OneDrive をインストールした作業用端末に て、アップロード先チームサイトを同期する 学生個々のフォルダを含む、チームサイトを フルコントロール権限が付与されている職員の作 業用端末のローカルフォルダと同期しておくこと でエクスプローラ上でのファイルの変更をチーム サイトに自動で反映することができる.つまり、 同期済みローカルフォルダにファイルを配置する ことで、チームサイトへのアップロードが完了す るように設定しておく.
- ⑤ Excel マクロにてファイル名を完全な学籍番号の PDF ファイルに一括変更する

作成した Excel マクロの入力フォームを図 3 に 示す. 学籍番号上 4 桁と識別ファイル名(科目名 等),実習レポート画像の保存フォルダを指定 し,ファイル名が「学籍番号 7 桁\_識別ファイル 名.pdf」の実習レポート PDF ファイルに一括変 更する.

⑥ Excel マクロにて同期済みローカルフォルダの学生個々のフォルダにファイルを移動する作成した Excel マクロ入力フォームにチームサイトと同期済みのローカルフォルダを指定し、実習レポート PDF ファイルを学生の個々のフォルダに移動する.移動した PDF ファイルはローカルフォルダが同期されることでチームサイトに自動的にアップロードされる.

#### 実験による検証

1クラス 50 人で構成される授業を想定して, 実際に利用を想定した A4 サイズのマークシート 付きの実習レポート用紙にマークし,手順を検証 した.結果を以下に示す.

- 実習レポートのスキャンにかかった時間:
   2分20秒/50枚
- Area61 マークリーダによるマークシート処 理操作と画像ファイル名の変更にかかった時 間: 40 秒/50 枚
- マークシート読み取りの正常処理率:
   98.0%(49 枚/50 枚)

マークシート読み取りのエラーが1枚のみであ るが、今回は検証のため同一の人物がマークして いる.授業等で学生がマークした場合は、読み取 りのエラーは増えるものと予想されるが、エラー については、アプリケーション上でマークシート 部の読み取り画像を目視しながら修正することが できるため、運用で充分カバーすることが可能で ある.

## 6 おわりに

従来の紙媒体で行われているレポート課題等の 学生の学習成果物を PDF ファイル等してクラウ ドストレージに蓄積していくことは、今後 e ポー トフォリオ等の情報システムにて教育、学習のた めに活用する上で極めて重要なプロセスだと考え る. 今回の手法を用いれば従来の教育方法は変え ることなく、学生の提出するレポート用紙をマー クシート欄記載のレポート用紙に変更するだけで PDF ファイルにし、クラウドストレージで蓄積 していくことが可能である. また, デスクトップ アプリケーションのインストールや Excel マクロ 等,事務作業で完結する範囲の技術で実現したこ とにより、手書きレポートの PDF 化業務として 事務処理フローにすることができた. 今後は, 実 証報告レポート以外の手書きレポート等にも本手 法の活用を広げ,学生の学習成果の蓄積を行って 行く予定である.

### 参考文献

- [1] 宮崎誠,冬木正彦,大山章博,植木泰博,"e ポートフォリオ導入の実証的アプローチ", 教育システム情報学会第 39 回全国大会論文 集, pp.149-150 (2014)
- [2] 大山章博,今岡義明,福森貢,石橋裕之,関大治郎,冬木正彦,植木泰博,"運用負担軽減した大学主導でのクラウドメール移行プロセスの報告",大学 ICT 協議会 2013 年度年次大会論文集, pp.19-23 (2013)